Pour faire un test de débit dans les règles et ainsi éliminer un souci hardware et/ou software, suivre cette procédure :

- Brancher le PC de test directement à la box/routeur sans passer par un switch ou tout autre équipement qui pourrait pénaliser le débit. Pour se faire, utiliser un câble éthernet de catégorie 5<sup>E</sup> minimum.
- Débrancher les autres équipements de la box/routeur : ne laisser brancher que le PC de test.
- Couper le Wifi de la box/routeur.
- Booter le PC de test en mode sans échec avec prise en charge du réseau 'cela permettra d'éliminer toutes les causes software : AV, logiciels, drivers, etc...). https://lecrabeinfo.net/demarrer-windows-10-en-mode-sans-echec.html
- Contrôler la synchro dans le centre réseau et partage. Celle-ci doit afficher 1Gb/s (ou plus suivant votre carte réseau). Panneau de configuration → Centre réseau et partage. Voir figure.

| nneau de | Afficher les informations de base de votre réseau et configurer des connexions<br>Afficher vos réseaux actifs |                                        |                        |                                                                                                    |   |
|----------|----------------------------------------------------------------------------------------------------|----------------------------------------|------------------------|----------------------------------------------------------------------------------------------------|---|
|          |                                                                                                    |                                        |                        |                                                                                                    |   |
| es de la |                                                                                                    |                                        | T                      | L.L.                                                                                                    |   |
|          | Réseau 2                                                                                                    |                                        | Type d'acces :         | Internet                                                                                                    |   |
| es de    | le Reseau public                                                                                              |                                        | Connexions : 🦷         | Ethemet                                                                                                    |   |
|          | Modifier                                                                                                    | vos paramètres réseau                  |                        |                                                                                                    |   |
| iù       | Configurer une nouvelle connexion ou un nouveau réseau                                                        |                                        |                        |                                                                                                    |   |
|          | 1                                                                                                    | Configurez une connexion haut débit,   | 🖗 État de Ethernet     |                                                                                                    | × |
|          |                                                                                                    | Général                                |                        |                                                                                                    |   |
|          | -                                                                                                    | Résoudre les problèmes                 |                        |                                                                                                    |   |
|          |                                                                                                    | Diagnostiquez et réparez les problèmes | Connexion              | 5.01 92                                                                                                    |   |
|          |                                                                                                    |                                        | Connectivité IPv4 :    | Internet                                                                                                    |   |
|          |                                                                                                    |                                        | Connectivité IPv6 :    | Pas d'accès réseau                                                                                                    |   |
|          |                                                                                                    |                                        | État du média :        | Activé                                                                                                    |   |
|          |                                                                                                    |                                        | Durée :                | 01:12:16                                                                                                    |   |
|          |                                                                                                    |                                        | Vitesse :              | 1,0 Gbits/s                                                                                                    |   |
|          |                                                                                                    |                                        | Détails                |                                                                                                    |   |
|          |                                                                                                    |                                        |                        |                                                                                                    |   |
| de synch | ronisatio                                                                                                    | n de votre carte réseau                | Activité               |                                                                                                    | 3 |
|          |                                                                                                    |                                        | Envovés                | Regis                                                                                                    |   |
|          |                                                                                                    |                                        |                        | - Contraction of the second second se |   |
|          |                                                                                                    |                                        | Octets : 6 945 768 29  | 5 80 281 957 112                                                                                                    |   |
|          |                                                                                                    |                                        | Propriétés 💡 Désactive | er Diagnostiquer                                                                                                    |   |
|          |                                                                                                    |                                        |                        |                                                                                                    |   |
|          |                                                                                                    |                                        |                        | Fermer                                                                                                    |   |

• Ouvrir le gestionnaire des tâches (ctrl+alt+suppr) pour monitorer le CPU pendant le test : choisir modifier le graphique en processeur logique. Il est souvent constaté qu'un seul cœur du CPU sature pendant le test sur les processeurs un peu anciens. Voir figure.

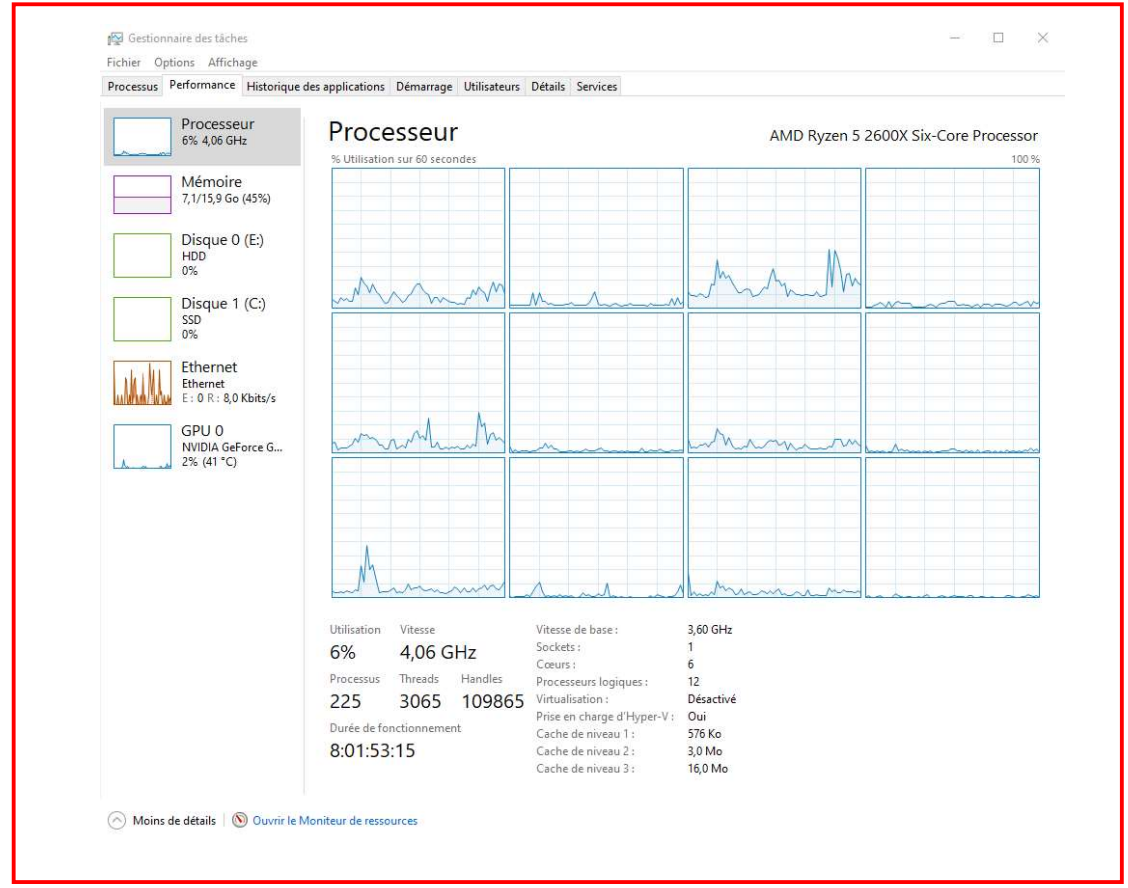

- Effectuer le test de débit soit en utilisant l'appli speedtest ou ici → <u>https://testdebit.info/</u>
- Dans la liste des serveurs, choisir Anycast 10Gb/s hébergé par Bouygues : bonne connectivité avec tous les FAI en France.
- Pendant le test, monitorer le CPU en surveillant si 1 ou plusieurs cœurs saturent (graphique à 100% ou juste en-dessous).